# Instructions for passing the entrance examinations in in-person mode for the applicants who submitted documents through the Russian Portal of Government Services (Gosuslugi).

1. After the applicant submitted the documents needed for the admission process to Yaroslav-the-Wise Novgorod State University through the Russian Portal of Government Services (Gosuslugi), he/she is obliged to schedule himself/herself for passing the entrance examinations in in-person mode. In order to schedule yourself for the aforementioned examinations you need to contact the Call Center of the Admissions Committee at 8-8162-33-20-40. After successful registration for taking the entrance tests, the applicant is to arrive **at 18a**, **Velikaya st.**, **building 1** on the specified time and date. The letter with a subject of «About passing the entrance tests» will be sent 20 minutes before the start of the examination to the email address that was specified during signing up on Russian Portal of Government Services (Gosuslugi). In the letter there will be the following information: a link to the website where the entrance tests will take place (exam.novsu.ru), username and password for logging in to the applicant's personal account, details of the exam passing procedure.

2. Then the applicant is to follow the link and enter the username and password.

| 2005belousc                                      | ovadiana2005                    |
|--------------------------------------------------|---------------------------------|
| •••••                                            |                                 |
| Вход                                             |                                 |
| 6                                                |                                 |
| оыли пароль:                                     |                                 |
|                                                  |                                 |
| Іекоторые                                        | курсы, возможно,                |
| Чекоторые<br>открыты д                           | е курсы, возможно,<br>ля гостей |
| екоторые<br>ткрыты д.<br><sup>Зайти гостем</sup> | е курсы, возможно,<br>ля гостей |
| Іекоторые<br>ткрыты д.<br>Зайти гостем           | е курсы, возможно,<br>ля гостей |

## Illustration 1

3. When the applicant logged into his/her personal account, he/she needs to choose the "My courses" section on the upper horizontal panel.

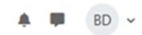

#### Мои курсы Обзор курсов Найти Все (кроме скрытых) ~ Упорядочить по названию курса 🗵 Карточка 🗸 Профессио Русский язык Творческое исп (рисунок) Бакалавриат-специалитет (композиция) Бакалавриат-специалитет Бакалавриат-специалитет : : : 0% выполнено 0% выполнено 0% выполнено

Illustration 2

4. After the applicant checked if the course name corresponds to the name of the exam, he/she starts taking the test. To start passing the exam, you need to click the "Entrance examination (in-person mode)" button.

### Русский язык Настройки Курс Участники Оценки Отчеты Дополнительно ~ Общее Свернуть всё Вступительное испытание (дистанционная форма сдачи \*\* Отслеживание выполнения 🗸 экзамена) Недоступно, пока не выполнено: Вы будете перенаправлены на Examus ... Показать больше 🗸 Вступительное испытание (очная форма сдачи экзамена) ₩ Отслеживание выполнения ∨

#### Illustration 3

5. Then you need to click the "Test attempt" blue button.

Русский язык\_14 / Общее / Вступительное испытание

# 🗉 Вступительное испытание

#### Illustration 4

6. You have to enter the exam subject password which the examiner will provide to you and press the "Start the attempt" blue button.

| Пароль                                                                              |                                                                                                    |
|-------------------------------------------------------------------------------------|----------------------------------------------------------------------------------------------------|
| Чтобы пройти тест, вам необхо,                                                      | цимо знать пароль                                                                                            |
| Пароль для доступа к тесту                                                          |                                                                                                    |
| Нажмите, чтобы ввести тек                                                           | acm 🌶 🥥                                                                                                    |
| Тест с ограничени<br>Время на тест ограничено и рає<br>момента начала вашей попытки | лем по времени<br>вно 2 час. Будет идти обратный отсчет времени<br>4, и вы должны завершить попытку теста до |

After that you will initiate taking a test. Most exams are given a maximum of 2 hours to complete. Be sure to pay attention to the timer that displays the time remaining until the end of the exam.

|                                                                          | Оставшееся время 0:59:50                                                                                                    |
|--------------------------------------------------------------------------|----------------------------------------------------------------------------------------------------|
| Вопрос <b>1</b><br>Пока нет ответа<br>Балл: 1,00<br>Г Отметить<br>вопрос | <ul> <li>Что такое акцептор?</li> <li>а. Восстановитель, отдающий электроны</li> <li>b. Окислитель, принимающий электроны</li> <li>с. Восстановитель, принимающий электроны</li> </ul> |
|                                                                          | <ul> <li>о с. Окислитель, отдающий электроны</li> </ul>                                                                                                    |

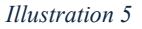

7. If you checked your answers and are ready to submit them for review and assessment, click the "Finish the test attempt" button. Then scroll down the page and press the "Submit all and finish the test" button 2 times.

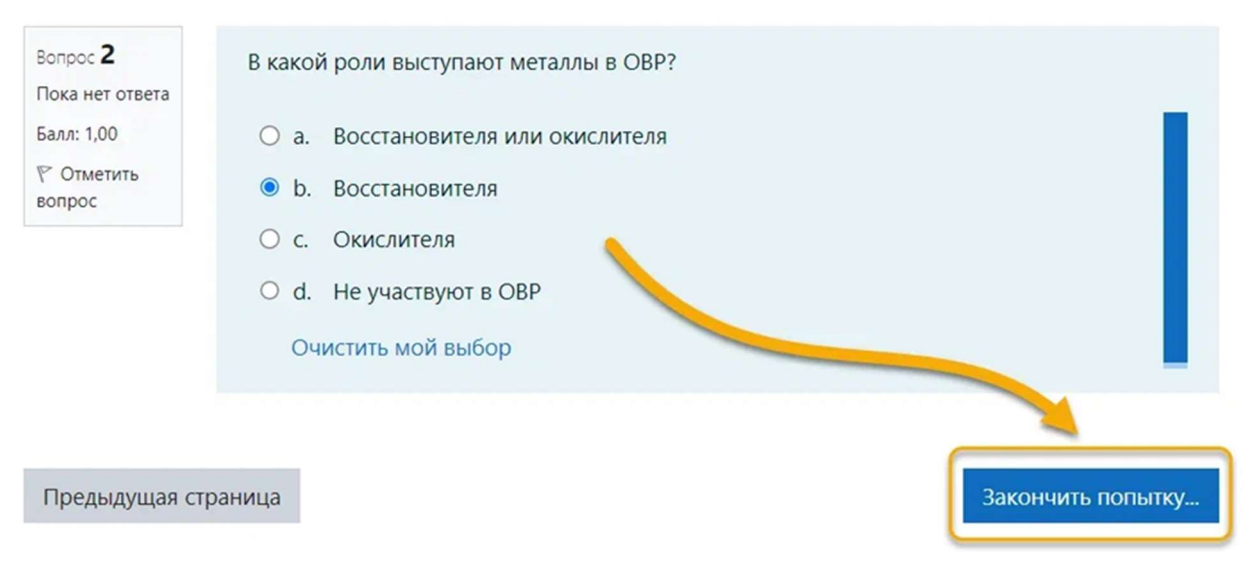

Illustration 6